- Quando si carica il DVR per la prima volta, apparirà una procedura guidata di configurazione.
- Seguire le istruzioni sullo schermo per impostare una password.
- Dopo aver impostato una password, verrà richiesto di inserirla ogni volta che si effettua l'accesso. Per impostazione predefinita, non è stata impostata alcuna password.

A meno che non ne imposti uno, può essere lasciato vuoto.

Password dimenticata

Se dimentichi la password, puoi ottenere una "super password":

- 1. Scarica e installa l'applicazione mobile. Vedere la sezione "Accesso remoto, c) Applicazione mobile".
- 2. Apri l'app e accedi al tuo account.
- 3. Seleziona "+" nell'angolo in alto a destra.
- 4. Selezionare il codice "QR" e scansionare il codice QR mostrato nella schermata di accesso al prodotto.
- 5. Immettere la password visualizzata.
- 6. Aggiorna la tua password.

## Accesso remoto

È possibile accedere al prodotto in remoto utilizzando il software per PC e l'applicazione mobile. Devi prima configurare il prodotto con la rete locale.

- a) Configurazione di rete Prerequisiti
- Modem con accesso a Internet

• Router con porta LAN 1. Utilizzando un cavo Ethernet adatto (non incluso), collegare un'estremità alla porta LAN del prodotto e il altra estremità al router.

2. Configurare il prodotto per l'utilizzo in rete accedendo a: Menù principale  $\rightarrow$  Sistema  $\rightarrow$  Rete  $\rightarrow$  Configurazione.

b) Software per PC

Scarica il software

1. Visita: <u>www.conrad.com/downloads</u>

- 2. Immettere il numero articolo 2268105
- 3. Scarica e installa EasyVMS.exe

Configurazione automatica

- 1. Collegare il PC alla stessa rete del prodotto.
- 2. Impostare "Rileva protocollo" su "P6S".
- 3. Selezionare "Aggiorna" per visualizzare un elenco di "Dispositivo attivo in LAN".
- 4. Fare doppio clic sul dispositivo attivo mostrato.

5. Seguire le istruzioni sullo schermo per completare il processo di installazione. Se il prodotto non viene visualizzato nell'elenco dei dispositivi attivi, passare a "Configurazione manuale".

## Configurazione manuale

1. Seleziona "Aggiungi manualmente", quindi inserisci le seguenti informazioni: - Protocollo: P6S - Account dispositivo: admin (predefinito) - Password dispositivo: vuoto (predefinito) Se non hai impostato un "Alias dispositivo", verrà utilizzato per impostazione predefinita l'indirizzo IP connesso

Applicazione mobile

Prerequisiti

• Le app AndroidTM e iOS compatibili sono disponibili dal loro rispettivi app store. - Cerca "P6SLite" o

scansiona il codice QR mostrato.

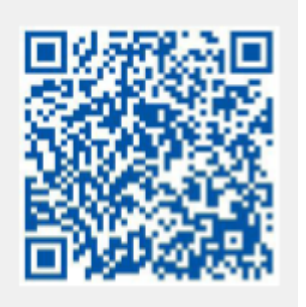

- Scarica e installa l'app.

• Connettere il dispositivo mobile alla stessa rete del prodotto è collegato a.

• Apri l'app e crea un nuovo account.

Per collegare l'applicazione al prodotto.

- 1. Aprire l'applicazione e selezionare "+" aggiungi dispositivo.
- 2. Sul prodotto, accedere a: Menu principale  $\rightarrow$  Sistema  $\rightarrow$  Rete  $\rightarrow$  P2P.
- 3. Scansiona il codice QR selezionando "scan to get DID".
- 4. Segui le istruzioni sullo schermo per completare il processo